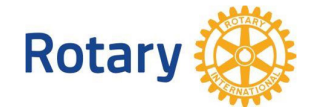

## Инструкция за Регистрация за участие в ПЕТС Интеракт 2016, Пловдив

(Presidents Elect Training Seminar)

Резервация за участие прави всеки клуб, който участва в програмата Интеракт на РИ.

Резервациите се правят индивидуално от ротарианците, като всеки ротарианец може да регистрира един или много членове на съответния Интеракт клуб. Резервации по електронна поща и по телефон се считат за невалидни.

Преди да потвърдите регистрацията, имайте предвид, че с потвърждаване на резервацията, Вие приемате да платите сумата по банковата сметка на хотел "Империал", Пловдив. Промени в заявката и преизчисляване на сумите могат да се правят до 1 март 2016 г, включително.

Достъп до административните функции на сайта "**Вход за ротарианци**". За смарт устройства съответната опция се намира най-долу в "Menu"

1. Влизане в сайта през ВХОД ЗА РОТАРИАНЦИ с Вашата електронна поща и парола. Ако не знаете паролата, изтеглете я през опция "забравена парола". Ако имате проблем, или не помните електронната поща, с която сте регистриран в сайта, то пишете на адрес: tanya@rotary-bourgas.org.

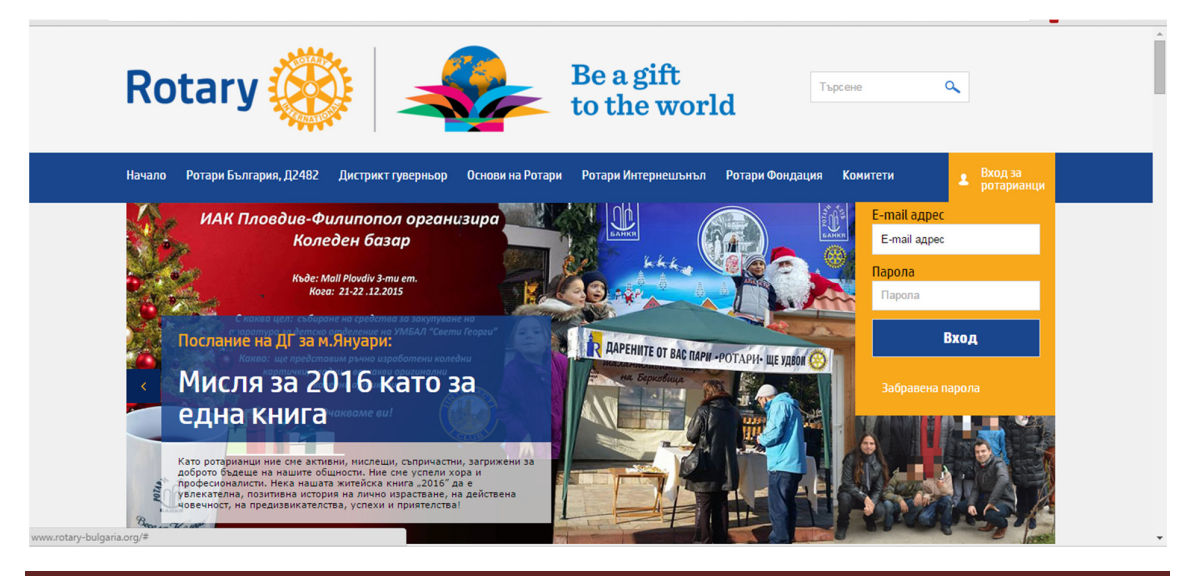

|                                                                                                    | Rotary 🋞 |
|----------------------------------------------------------------------------------------------------|----------|
| Забравена парола                                                                                                    |          |
| Ако сте забравили паролата си, моля въведете по-долу е-мейл адресът, с който сте репистрирани в дистриктния сайт.<br>E-mail адрес: Изпрати паролата |          |

2. На мястото на формата за влизане в сайта се появява меню:

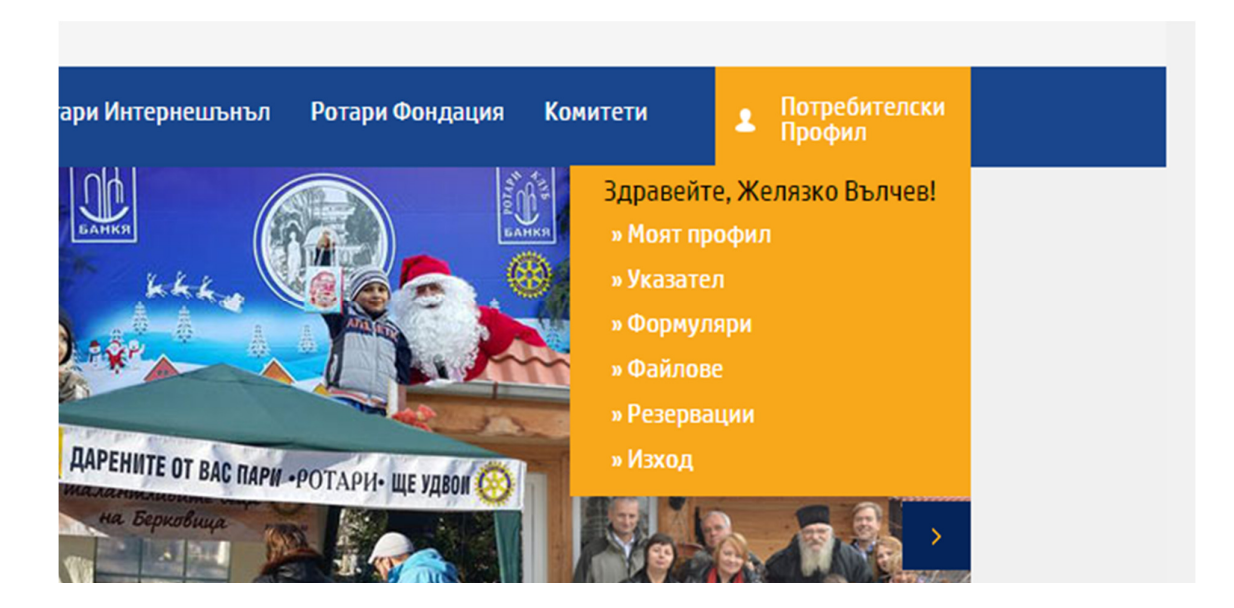

Изберете "Резервации" и след това "ПЕТС ИНТЕРАКТ, 5 март 2016 г" (или бутон НАПРАВИ РЕЗЕРВАЦИЯ).

| Финанси | Отчети по проекти | РЕГИСТРАЦИИ | Сдружение декларации | АДГ |                    |
|---------|-------------------|-------------|----------------------|-----|--------------------|
| Pe      | гистрации         | за дистр    | риктни събит         | гия |                    |
| п       | ETC               |             |                      |     | Направи резервация |
| п       | ЕТС ИНТЕРАКТ, 5 № | арт 2016 г. |                      |     | Направи резервация |

## 3. Появява се форма, в която трябва да направите резервация.

- а. Проверете дали данните, за Вас в горения ляв ъгъл са коректни
- b. Прочетете внимателно забележките, вдясно от персоналните данни. Ако изберете легло в двойна стая, но с Вас няма придружител, то на второто легло може да бъде настанен втори ротаринец. Ако имате предварителна уговорка и желаете това да е конкретен човек, то в края на формата имате възможност да посочите името му.

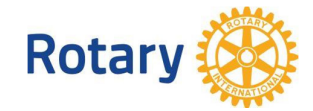

- с. Резервацията се счита за направена, след като сте превели сумата по сметката дадена в тази част от формата. Посочвайте името и клуба, за който се отнася превода
- d. От полето "Изберете позиция" се посочва позицията, в качеството на която ще участвате в ПЕТС за интеракт като съпровождащ ротарианец.
- е. Ако Вие и членовете на съответния Интеракт ще присъствате на ПЕТС, но по някаква причина няма да резервирате място за нощувка или сте възпрепятствани от участие във вечерята, то изберете "Участие в семинара" (отметка в квадратчето) и посочете в полето "брой" броя на интеракторите, които ще участват в семинара +1 (за вас)
- f. Ако желаете нощувка и вечеря за Вас и/или за интеракторите, то отбележете по аналогичен начин информацията в останалите полета. Ако сте 3-ма души и искате нощувка на легло в двойна стая за 1 вечер – маркирайте с отметка и поставете 3 в полето "брой".

| ٦.          |                                                                                                    | 24KT E waan 2016 - "                                                                                                    |
|-------------|----------------------------------------------------------------------------------------------------|----------------------------------------------------------------------------------------------------|
| Pe          | егистрация за ПЕТСИНТЕ                                                                                                    | РАКТ, 5 МАРТ 2016 Г.                                                                                                    |
|             |                                                                                                    | Онлайн регистрацията е възможна до: 2016-03-03                                                                                                    |
| Rota<br>Сто | tary ID: 6454344<br>оянка Георгиева, Ротари клуб Бургас                                                                                                    | Забележка 1: С потвърждаване на заявката за резервация,<br>Вие гарантирате                                                                                                    |
| е-та<br>Адр | nail: tanya@rotary-bourgas.org<br>pec: Бургас, ул. "Иван Богоров" 20, вх. Д, ет. 4                                                                                                    | Забележка 2: При заявка за легло в двойна стая, следва<br>настаняването да бъде с друг гост на събитието                                                                                                    |
| тел         | тефон: +359 888305968                                                                                                    | Банкови детайли за заплащане на резервациите:                                                                                                    |
|             |                                                                                                    | Квалификация Консулт ЕООД, IBAN: BG                                                                                                    |
|             |                                                                                                    | 78118694001526379633, ВС код: 11866622, при оанка SG<br>Експресбанк АД.                                                                                                    |
|             |                                                                                                    | 76118594001525379535, БС код. 11855622, при оанка SG<br>Експресбанк АД.<br>Резервацията е валидна при направено плащане по<br>посочената сметка. При превод, посочвайте името / имената<br>на ротарианците и клуба.                                                                                                    |
|             | Изберете позиция •                                                                                                    | Гот товочиот 525379535, вос код. тововоди, при оанка SG<br>Експресбанк АД.<br>Резервацията е валидна при направено плащане по<br>посочената сметка. При превод, посочвайте името / имената<br>на ротарианците и клуба.                                                                                                    |
|             | Изберете позиция •<br>о броя 0 лв., Участие в семинара, ма                                                                                                    | 76118594001525379535, БС код. 11855622, при банка 55<br>Експресбанк АД.<br>Резервацията е валидна при направено плащане по<br>посочената сметка. При превод, посочвайте името / имената<br>на ротарианците и клуба.                                                                                                    |
|             | Изберете пожция •<br>О броя Олв., Участие в семинара, ма<br>О броя 37 лв., Легло в двойна стая н                                                                                                    | Гот повочиот 526379533, вос код. тововод22, при банка 53<br>Еккпребанк АД.<br>Резервацията е валидна при направено плащане по<br>посочената сметка. При превод, посочвайте името / имената<br>на ротарианците и клуба.<br>аркира се и се посочва броят интерактори + ротарианци<br>на вечер за 1 човек (нощувка на 4 март)                                                                                                    |
|             | Изберете позиция •<br>О броя 0 л.В., Участие в семинара, ма<br>О броя 37 л.В., Легло в двойна стая н<br>О броя 37 л.В., Легло в двойна стая н                                                                                                    | ла повечер за 1 човек (нощувка на 5 март)                                                                                                    |
|             | Изберете позиция •   0 броя 0 лв., Участие в семинара, ма   0 броя 37 лв., Легло в двойна стая н   0 броя 37 лв., Легло в двойна стая н   0 броя 37 лв., Легло в двойна стая н   0 броя 37 лв., Легло в двойна стая н                                      | Гот повеченот 52.0379533, вос. код. т повоно22, при банка 53<br>Еккпресбанк АД.<br>Резервацията е валидна при направено плащане по<br>посочената сметка. При превод, посочвайте името / имената<br>на ротарианците и клуба.<br>аркира се и се посочва броят интерактори + ротарианци<br>на вечер за 1 човек (нощувка на 4 март)<br>на вечер за 1 човек (нощувка на 5 март)<br>на вечер (нощувка на 4 март)                                                              |
|             | Изберете позиция •   0 броя 0 лв., Участие в семинара, ма   0 броя 37 лв., Легло в двойна стая н   0 броя 37 лв., Легло в двойна стая н   0 броя 37 лв., Легло в двойна стая н   0 броя 57 лв., Самостоятелна стая н   0 броя 57 лв., Самостоятелна стая н | Гот повочиот 52.0379533, рыс код. т повочеси, при банка 53<br>Еккпребанк АД.<br>Резервацията е валидна при направено плащане по<br>посочената сметка. При превод, посочвайте името / имената<br>на ротарианците и клуба.<br>аркира се и се посочва броят интерактори + ротарианци<br>на вечер за 1 човек (нощувка на 4 март)<br>на вечер за 1 човек (нощувка на 5 март)<br>на вечер (нощувка на 4 март)<br>на вечер (нощувка на 4 март)<br>на вечер (нощувка на 4 март) |

- g. Ако желаете да получите фактура, впишете данните в съответното поле, найотдолу.
- h. В полето забележка въведете информация за интеракторите, както е показано на примера

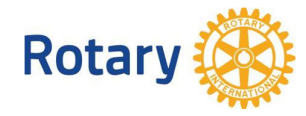

|                    | придружител, или ротарианец, с когото да оъда настанен в една стая<br>Придружител, или ротарианец, с когото да бъда настанен в една стая |
|--------------------|----------------------------------------------------------------------------------------------------|
|                    |                                                                                                    |
| данни за фактура.  | Моля, въведете данни за фактура, ако желаете да Ви бъде издадена такава.                                                                 |
|                    |                                                                                                    |
|                    |                                                                                                    |
| Забележка:         | 1. Пролет Каракашева, ИАК Бургас, елект президент                                                                                        |
|                    | 2. Калоян Ставрев, ИАК Бургасм, елект секретар                                                                                           |
|                    |                                                                                                    |
|                    |                                                                                                    |
| Контакти с хотела: | За контакти с хотела<br>Хотел & Спа Империал, Пловдив                                                                                    |
|                    | Марина Маринова<br>0898 479642                                                                                                    |
|                    | events@hotelimperial.bg                                                                                                    |
|                    | 1                                                                                                    |
|                    | 4017 Plovdiv, Bulgaria                                                                                                    |
|                    | tel.: + 359 32 600 730; fax: + 359 32 600 735                                                                                            |
|                    | Piovalv restructions moterial be                                                                                                    |
|                    | have been been been been been been been be                                                                                               |
|                    | www.hotelimperial.bg                                                                                                    |

4. Под формата за заявка има поставена информация за връзка с хотела, ако желаете да се свържете с допълнителни въпроси.

След като сте попълнили формата, натиснете бутон НАПРАВИ РЕЗЕРВАЦИЯ, за да се калкулира съответната сума:

| Дължима сума: <mark>0</mark> лв. |  |
|----------------------------------|--|
| Направи резервацията             |  |
|                                  |  |

Би следвало да получите това, което се вижда по-долу: жълт бутон и червена сума.

Проверете изчисленията. Ако сумата е сметната, но бутонът е син и стои на "НАПРАВИ РеЗЕРВАЦИЯ" това означава, че не сте посочили позицията, в качеството на която ще присъствате на ПЕТС. Върнете се горе във формата и я изберете. След като всичко е ОК, натиснете бутон Потвърди резервацията.

> Дължима сума: 248 лв. Потвърди резервацията

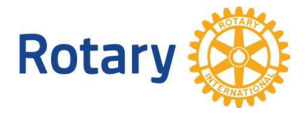

На екран се получава финалната форма, като тя пристига едновременно на вашата електронна поща, на пощата на хотела и на организаторите.

Ако имате проблеми, свържете се с нас!